## COMO CRIAR O E-MAIL DO IFSULDEMINAS (e-mail com a terminação @alunos.ifsuldeminas.edu.br)

1. Primeiramente o aluno deverá criar uma senha no SUAP. Caso já tenha a senha, acesse <u>id.ifsuldeminas.edu.br</u> ou veja instruções da <u>Etapa 5 em diante.</u>

**2. Para criar sua senha, acesse:** <u>suap.ifsuldeminas.edu.br</u> e em seguida clique em **PRIMEIRO ACESSO**:

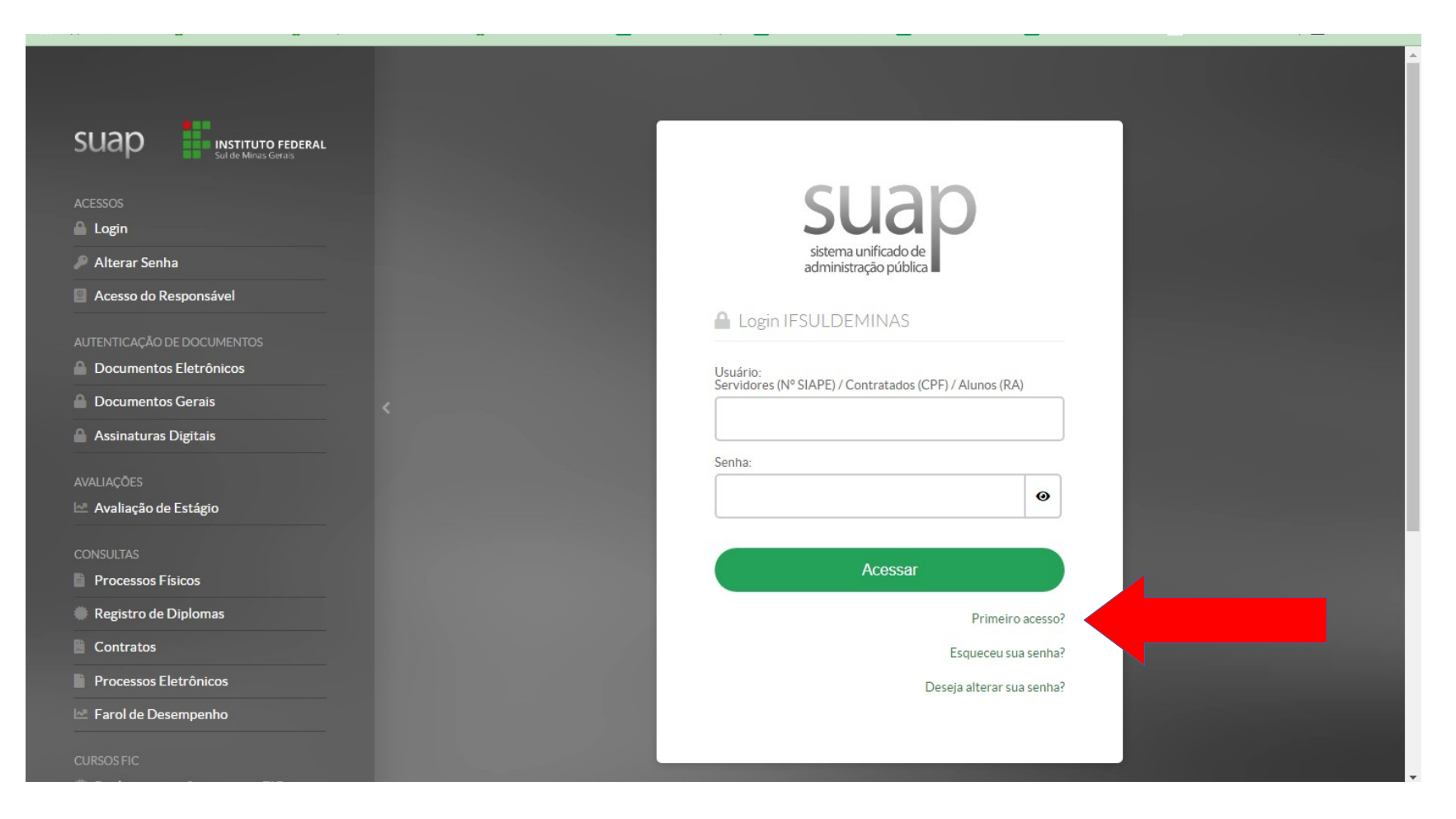

3. Clique em "Esqueceu sua Senha". Na próxima tela você irá confirmar o envio do link de redefinição para seu e-mail pessoal. Veja que esta página possui também as instruções de acesso à direita.

|                                                                                                    | and the second second second second second second second second second second second second second second secon |                                      | The second second second second second second second second second second second second second second second s | en de la companya de la companya de la companya de la companya de la companya de la companya de la companya de |            |                |  |
|----------------------------------------------------------------------------------------------------|----------------------------------------------------------------------------------------------------|--------------------------------------|----------------------------------------------------------------------------------------------------|----------------------------------------------------------------------------------------------------|------------|----------------|--|
| S BRASIL                                                                                             | CORONAVÍRUS (COVID-19)                                                                                          | Simplifique!                         | Participe                                                                                                    | Acesso à informação                                                                                            | Legislação | Canais 🙀       |  |
|                                                                                                    |                                                                                                    |                                      |                                                                                                    |                                                                                                    |            | ALTO CONTRASTE |  |
| Instituto Federal     Sul de Minas Ge     Ministério da Educação                                     | rais                                                                                                    |                                      |                                                                                                    |                                                                                                    |            |                |  |
| ID@IFSULDEMINAS                                                                                      |                                                                                                    |                                      |                                                                                                    |                                                                                                    |            |                |  |
|                                                                                                    |                                                                                                    |                                      |                                                                                                    |                                                                                                    |            |                |  |
| Autenticação                                                                                         |                                                                                                    | INSTR                                | UÇÕES DE A                                                                                                    | CESSO                                                                                                    |            |                |  |
| Usuário:<br>digite seu CPF<br>Senha:<br>Captcha:<br>Não sou um robô<br>Privecto<br>Esqueceu a senha? | eCAPTCHA<br>adde - Termos                                                                                       | Prime<br>Criar e<br>Altera<br>Altera | iro acesso<br>e-mail discen<br>ção de senha<br>r senha e-ma                                                    | te<br>ID<br>il institucional                                                                                   | +          |                |  |
|                                                                                                    |                                                                                                    |                                      |                                                                                                    |                                                                                                    |            |                |  |

4. O link para cadastrar sua senha será enviado para seu e-mail pessoal cadastrado no ato da matrícula. CASO SEU E-MAIL ESTEJA DESATUALIZADO PROCURE A SECRETARIA PARA ATUALIZAR. <u>\*\*ATENÇÃO\*\*</u> E-MAIL COM A EXTENSÃO HOTMAIL COSTUMA CAIR NO SPAM ou LIXEIRA. VERIFIQUE!

5. Após cadastrar sua senha, volte para esta tela ou acesse diretamente <u>id.ifsuldeminas.edu.br</u> e faça login.

# 6. Após o login, você já vai identificar o ícone vermelho <mark>CRIAR E-MAIL DISCENTE</mark>. Basta clicar nele.

|                             | ALTO                                                               | CONTRASTE |
|-----------------------------|--------------------------------------------------------------------|-----------|
|                             | Instituto Federal Sul de Minas Gerais Ministério da Educação       |           |
|                             | ID@IFSULDEMINAS INÍCIO MUDAR MINHA SENHA SAIR                      |           |
| nha recuperada com sucesso! |                                                                    |           |
|                             |                                                                    |           |
|                             |                                                                    |           |
|                             | Bem-vindo SUELEN                                                   |           |
|                             | Sistema ID@IFSULDEMINAS                                            |           |
|                             | Dados cadastrais                                                   |           |
|                             | Nome completo: Society on SilVA DIAS                               |           |
|                             | Email(s) institucional(is):                                        |           |
|                             | Não existe(m).                                                     |           |
|                             | Não existe(m). Criar email discente                                |           |
|                             | Outro(s) email(s):                                                 |           |
|                             | • • • • • • • • • • • • • • • • • • •                              |           |
|                             | • ALUNO                                                            |           |
|                             | Data de início: 07/02/2018<br>Local: PAS                           |           |
|                             | Curso: Técnico em Produção de Moda Integrado ao Ensino Médio (PAS) |           |
|                             | • ALUNO                                                            |           |
|                             | Local: PAS                                                         |           |
|                             | Curso: TÉCNICO EM PRODUÇÃO DE MODA INTEGRADO AO ENS MÉDIO          |           |
|                             | ALUNO     Data do início: 27/01/2017                               |           |
|                             | Local: PAS                                                         |           |
|                             | Curso: TÉCNICO EM PRODUÇÃO DE MODA INTEGRADO AO ENS MÉDIO          |           |

# 7. O sistema lhe dará algumas opções de e-mail para escolha.

| ID@IFSULDEMINAS     INÍCIO     MUDAR MINHA SENHA     SAIR       Criar email discente       Prezado(a) usuário(a):       O sistema cria automaticamente 3 opções de email, baseadas em seu<br>nome / sobrenome e considerando ainda emails já existentes para<br>outros usuários |
|----------------------------------------------------------------------------------------------------|
| Criar email discente Prezado(a) usuário(a): O sistema cria automaticamente 3 opções de email, baseadas em seu nome / sobrenome e considerando ainda emails já existentes para outros usuários                                                                                   |
| Prezado(a) usuário(a):<br>O sistema cria automaticamente 3 opções de email, baseadas em seu<br>nome / sobrenome e considerando ainda emails já existentes para<br>outros usuários                                                                                               |
| Selecione a opção que mais lhe agrada para dar andamento à solicitação.                                                                                                    |

#### 8. Após prosseguir, você receberá no seu e-mail pessoal a confirmação da criação da conta e a senha provisória do e-mail.

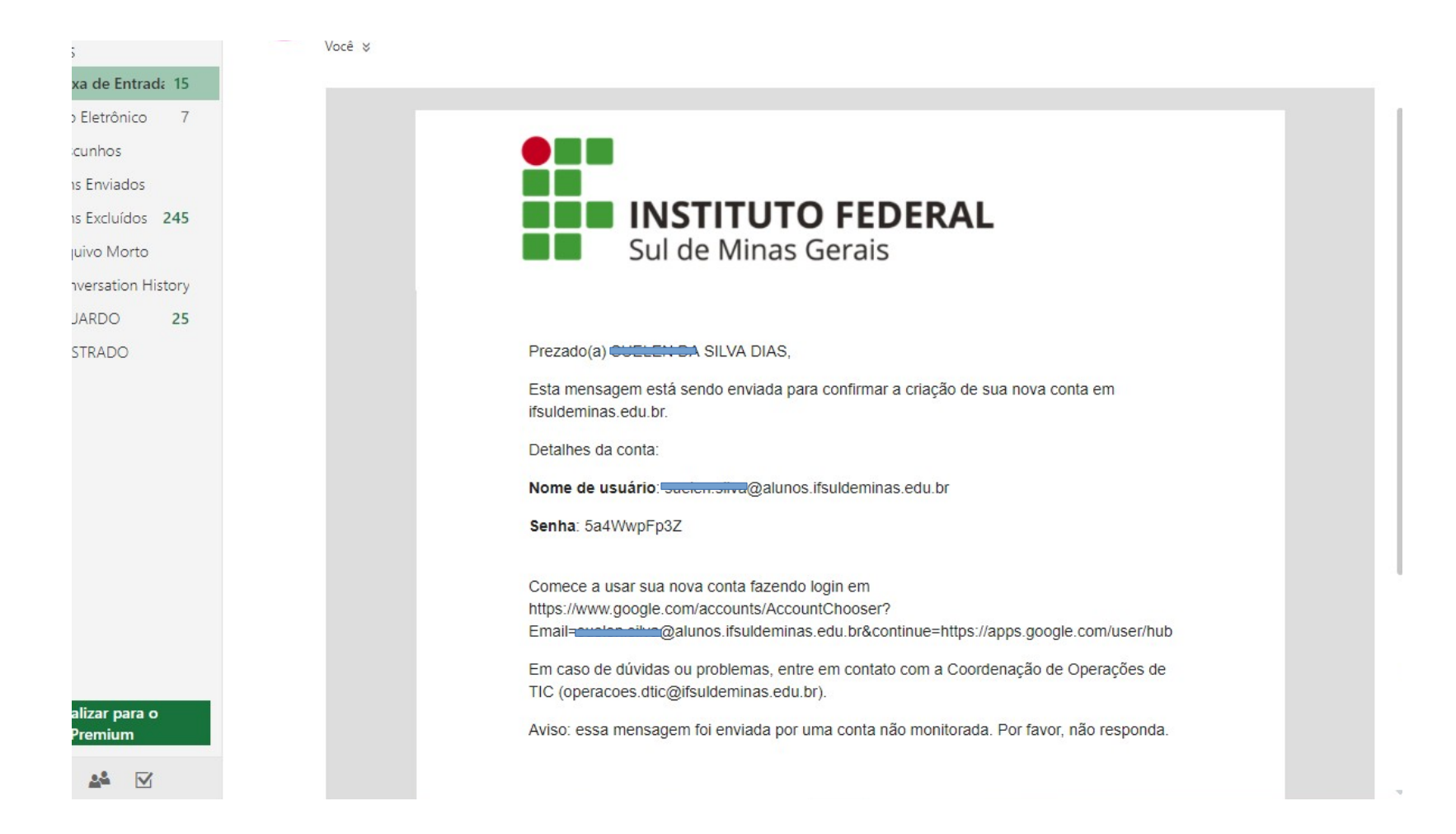

9. Você poderá acessar seu e-mail através do <mark>gmail.com</mark>

| Google<br>Login<br>Ir para o Gmail<br>E-mail ou telefone<br>Esqueceu seu e-mail? |                                     |  |
|----------------------------------------------------------------------------------|-------------------------------------|--|
| Mais opções                                                                      | PRÓXIMA<br>Ajuda Privacidade Termos |  |

**10. Sobre a Senha:** 

SUA SERÁ SERÁ UTILIZADA PARA ACESSAR OS SEGUINTES SISTEMAS:

- SUAP

- E-MAIL INSTITUCIONAL

- SISTEMA DE AUXÍLIO ESTUDANTIL

### **TODA VEZ QUE PRECISAR TROCAR OU REDEFINIR SUA SENHA ACESSE: SUAP.IFSULDEMINAS.EDU.BR** > ESQUECEU SUA SENHA?

**10.** Para acessar os computadores do Campus Passos ou a Rede Wifi, acesse o portal do NTI, pois a senha é outra. <u>https://nti.pas.ifsuldeminas.edu.br/senha/aluno</u>

Setor de Registros Acadêmicos do Campus Passos Março de 2022